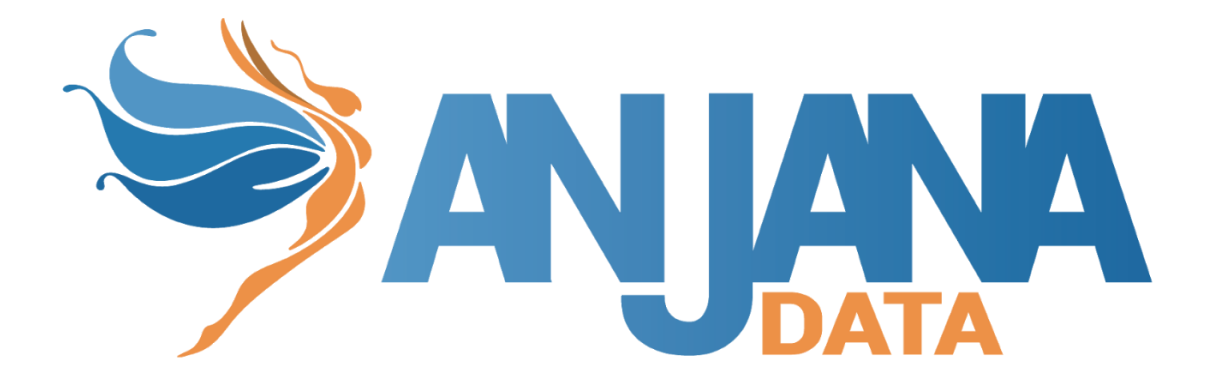

# Integración Azure

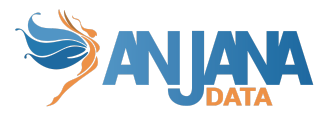

| Control de versiones                  | 2  |
|---------------------------------------|----|
| Modelo de integración                 | 3  |
| Autenticación y autorización (Oauth2) | 3  |
| Configuración de autenticación        | 3  |
| Configuración de autorización         | 4  |
| Gobierno activo                       | 5  |
| Nomenclatura de los grupos            | 5  |
| Credenciales requeridas               | 5  |
| Autenticación y autorización (Oauth2) | 5  |
| Gobierno activo                       | 9  |
| Emulación SSO vía Oauth2              | 10 |

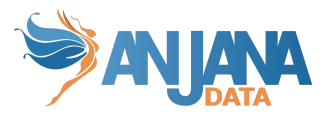

# **Control de versiones**

| Versión | Fecha de<br>modificación | Responsable     | Aprobador       | Resumen de cambios     |
|---------|--------------------------|-----------------|-----------------|------------------------|
| 1.0     | 28/10/2022               | Anjana Producto | Anjana Producto | Creación del documento |

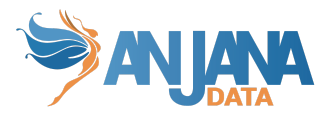

# Modelo de integración

### Autenticación y autorización (Oauth2)

Anjana Data se integra mediante circuito estándar para "Web apps" el cual se describe por el fabricante en la siguiente documentación.

https://docs.microsoft.com/en-us/azure/active-directory/develop/v2-oauth2-auth-code-flow

https://docs.microsoft.com/en-us/azure/active-directory/develop/app-sign-in-flow https://docs.microsoft.com/en-us/azure/active-directory/develop/authentication-flows-appscenarios

Para la recuperación de información relativa a perfil de usuario y grupos de autorización se explota la api Microsoft Graph.

#### https://docs.microsoft.com/en-us/graph/overview

La funcionalidad está directamente embebida en el microservicio de gestión de autenticación y autorización Zeus, se habilita y configura mediante el fichero de configuración de dicho microservicio.

#### Configuración de autenticación

En la propiedad *security.authentication.oidc.providers* colgarán los distintos proveedores de autenticación que tengamos. En el caso de Azure debemos poner las siguientes propiedades:

- name: Azure AD
  - El nombre que se mostrará en la pantalla de login
- authorize-url:

https://login.microsoftonline.com/<tenant>/oauth2/v2.0/authorize?client\_id=\${secu rity.authentication.oidc.providers.azure.client-id}&response\_type=code&response\_ mode=query&scope=\${security.authentication.oidc.providers.azure.scopes}&redirect \_uri=\${security.authentication.oidc.providers.azure.redirect-uri}

- authorize-url-portuno: https://login.microsoftonline.com/<tenant>/oauth2/v2.0/authorize?client\_id=\${security.authentication.oidc.providers.azure.client-id}&response\_type=code&response\_mode=query&scope=\${security.authentication.oidc.providers.azure.scopes}&redirect\_uri=\${security.authentication.oidc.providers.azure.redirect-uri-portuno}
- token-url: https://login.microsoftonline.com/<tenant>/oauth2/v2.0/token
- scopes: openid profile email user.read
- client-id: <a></a></a>
- client-secret: <a href="mailto:</a>
- client-authentication-method: POST

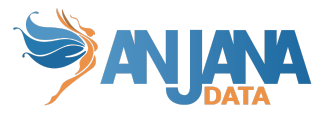

- redirect-uri: https://<front-anjana>/anjana/authorized
- redirect-uri-portuno: https://<front-anjana>/admin/authorized
- username-claim: preferred\_username
- type: AZURE

| Ej.                                                                         |
|-----------------------------------------------------------------------------|
| security:                                                                   |
|                                                                             |
| authentication:                                                             |
| oidc:                                                                       |
| providers:                                                                  |
| azure:                                                                      |
| name: Anjana Azure                                                          |
| authorize-url: https://login.microsoftonline.com/11111111-2222-3333-4444-55 |
| authorize-url-portuno: https://login.microsoftonline.com/11111111-2222-3333 |
| token-url: https://login.microsoftonline.com/11111111-2222-3333-4444-555555 |
| scopes: openid profile email user.read                                      |
| client-id: aaaaaaaaa-bbbb-cccc-dddd-eeeeeeeeee                              |
| client-secret: AAAAAA.BBBBBBB_CCCCCCCCC~DDDDDDDDDDDD                        |
| client-authentication-method: POST                                          |
| redirect-uri: https://anjana.client.com:8443/anjana/authorized              |
| redirect-uri-portuno: https://anjana.client.com:8443/admin/authorized       |
| username-claim: preferred_username                                          |
| type: AZURE                                                                 |

#### Configuración de autorización

En la propiedad *security.authorization* colgarán los distintos proveedores de autenticación que tengamos. En el caso de Azure debemos poner sus propiedades en security.authorization.azure-active-directory.providers.azure:

- tenant-id: 1111111-2222-3333-4444-5555555555555555
- client-id: aaaaaaaaa-bbbb-cccc-dddd-eeeeeeeeee
- client-secret: AAAAAA.BBBBBB\_CCCCCCCCCC~-.DDDDDDDDDDDDDDDD
- scopes: https://graph.microsoft.com/.default
- national-cloud: Global # One of: Global Germany China or UsGovernment. Global is default
- groupOrgUnitSeparator: separador de partes de unidad organizativa en un grupo (nunca valor "". Esta propiedad, por tanto, debe tener valor o no ser definida) (En caso de configurar un separador distinto a '/', en el provider las OUs no se puede usar '/' como parte de un nombre de OU)
- roleOrgUnitSeparator: separador del rol del resto de la cadena en un grupo (nunca valor "". Esta propiedad, por tanto, debe tener valor o no ser definida)
- groupPrefix: prefijo que contengan los grupos (nunca valor "". Esta propiedad, por tanto, debe tener valor o no ser definida)

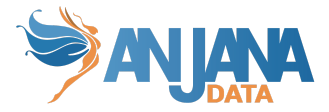

| security:                                                                                |
|------------------------------------------------------------------------------------------|
| ···                                                                                      |
| authorization:                                                                           |
| azure-active-directory:                                                                  |
| providers:                                                                               |
| azure:                                                                                   |
| tenant-id: 11111111-2222-3333-4444-555555555555555555555555                              |
| client-id: aaaaaaaaa-bbbb-cccc-dddd-eeeeeeeeee                                           |
| client-secret: AAAAAA.BBBBBBB_CCCCCCCC~DDDDDDDDDDDDD                                     |
| scopes: https://graph.microsoft.com/.default                                             |
| national-cloud: Global # One of: Global Germany China or UsGovernment. Global is default |

#### **Gobierno** activo

El plugin a desplegar el cual realizará la parte de las tareas de gobierno activo que tengan que provisionar elementos sobre Azure AD es "Tot plugin AzureAD".

Para la provisión de grupos de usuarios a los que posteriormente se asignan permisos de acceso a recursos de datos gobernados por el producto se explota la api Microsoft Graph <u>https://docs.microsoft.com/en-us/graph/overview</u>

#### Nomenclatura de los grupos

El nombre del grupo debe contener el alias de la unidad organizativa y el rol que aplica a dicha unidad organizativa.

Un ejemplo de un nombre de un grupo sería : HQ/Legal-architect , donde HQ/Legal es el alias de la unidad organizativa y architect el rol.

Como se puede observar hay dos separadores:

-El separador de jerarquía de la unidad organizativa -> '/' , cuyo valor es configurable gracias a la propiedad del yml: roles.separator-organizational-unit.

-El separador de la unidad organizativa y el rol -> '-' , cuyo valor es configurable gracias a la propiedad del yml: roles.separator-role.

## **Credenciales requeridas**

La credencial puede ser única aglutinando los permisos de ambas, pero se recomienda mantenerlas por separado de cara a facilitar la monitorización y auditoría de la actividad ejercida por las mismas.

#### Autenticación y autorización (Oauth2)

La funcionalidad está directamente embebida en el microservicio de gestión de autenticación y autorización Zeus, se habilita y configura mediante el fichero de configuración de dicho microservicio.

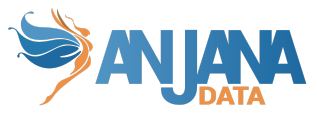

Es necesario registrar una nueva aplicación con las siguientes propiedades.

Autenticación web en la cual configuraremos las url acordes al nombre de dominio que enrute hasta el frontal de Anjana Data, es necesario dar de alta dos URL, más la de log out:

- https://<host>:<port>/anjana/authorized
- https://<host>:<port>/anjana/login
- https://<host>:<port>/anjana/logout

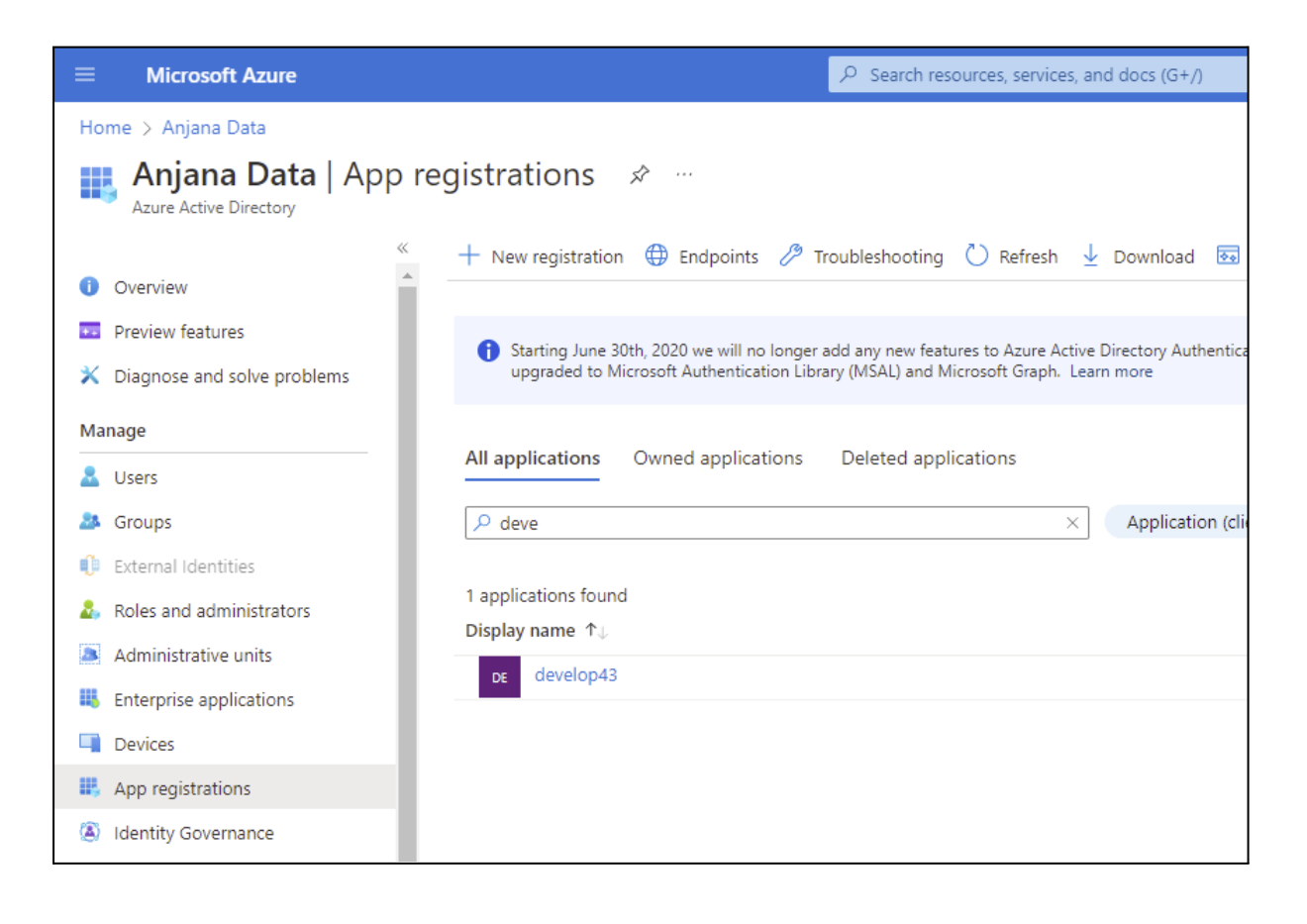

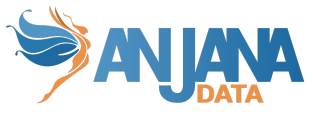

| Microsoft Azure                                                               | ${\cal P}$ Search resources, services, and docs (G+/)                                                                                                    |                                                                                                    |
|-------------------------------------------------------------------------------|----------------------------------------------------------------------------------------------------|----------------------------------------------------------------------------------------------------|
| Home > Anjana Data > develop43                                                |                                                                                                    |                                                                                                    |
| Э APPNAME   Authe                                                             | ntication 🖈 …                                                                                                    |                                                                                                    |
| P Search (Ctrl+/) ≪                                                           | 🖓 Got feedback?                                                                                                    |                                                                                                    |
| Soverview                                                                     | Platform configurations                                                                                                    |                                                                                                    |
| Guickstart                                                                    | Depending on the platform or device this application is targeting, additional configuration may be required such as<br>redirect URIs, specific authentication settings, or fields specific to the platform.                                                                                                    |                                                                                                    |
| ·                                                                             |                                                                                                    |                                                                                                    |
| <ul> <li>Integration assistant</li> </ul>                                     | + Add a platform                                                                                                    |                                                                                                    |
| r Integration assistant<br>Ianage                                             | + Add a platform                                                                                                    |                                                                                                    |
| Integration assistant Ianage Branding                                         | Add a platform     Web     Quit                                                                                                    | :kstart Docs 🗗 🗍                                                                                    |
|                                                                               | + Add a platform  Neb Redirect URIs                                                                                                    | :kstart Docs 🗗 🗍                                                                                    |
| r integration assistant fanage  Randing Authentication Certificates & secrets | + Add a platform  Add a platform  Web  Redirect URIs  The URIs we will accept as destinations when returning authentication responses (tokens) after successfully authenticating or signing out users                                                                                                    | ikstart Docs 관 💼<br>s. Also referred to as                                                          |
|                                                                               | Add a platform     Add a platform     Web     Qui     Redirect URIs     The URIs we will accept as destinations when returning authentication responses (tokens) after successfully authenticating or signing out usen     reply URLs. Learn more about Redirect URIs and their restrictions c <sup>3</sup>                                                                                                    | s. Also referred to as                                                                              |
|                                                                               | Add a platform     Qui     Redirect URIs     Redirect URIs     The URIs we will accept as destinations when returning authentication responses (tokens) after successfully authenticating or signing out usen     reply URLs. Learn more about Redirect URIs and their restrictions      https://develop43.anjanadata.org;8443/anjana/authorized                                                                                                    | ikstart Docs관 👔                                                                                     |
|                                                                               | Add a platform     Add a platform     Web     Qui     Redirect URIs     The URIs we will accept as destinations when returning authentication responses (tokens) after successfully authenticating or signing out usen     reply URLs. Learn more about Redirect URIs and their restrictions c? <a href="https://develop43.anjanadata.org:8443/anjana/authorized">https://develop43.anjanadata.org:8443/anjana/authorized</a> <a href="https://develop43.anjanadata.org:8443/anjana/Jogin">https://develop43.anjanadata.org:8443/anjana/Jogin</a>                                                                                                    | ixtant Docs 2 ( )                                                                                   |
|                                                                               | Add a platform     Qui     Redirect URIs     The URIs we will accept as destinations when returning authentication responses (tokens) after successfully authenticating or signing out usen     reply URLs. Learn more about Redirect URIs and their restrictions g     https://develop43.anjanadata.org:8443/anjana/authorized     https://develop43.anjanadata.org:8443/anjana/login     https://develop43.anjanadata.org:8443/anjana/login     https://develop43.anjanadata.org:8443/anjana/login                                                                                                    | ckstart Docs (2) ()                                                                                 |
|                                                                               | Add a platform     Add a platform     Qui     Redirect URIs     The URIs we will accept as destinations when returning authentication responses (tokens) after successfully authenticating or signing out usen     reply URLs. Learn more about Redirect URIs and their restrictions G <sup>a</sup> https://develop43.anjanadata.org:8443/anjana/authorized     https://develop43.anjanadata.org:8443/admin/authorized     https://develop43.anjanadata.org:8443/admin/authorized     https://develop43.anjanadata.org:8443/admin/authorized     https://develop43.anjanadata.org:8443/admin/authorized                                                                                                    | icktant Docs no fille                                                                               |
|                                                                               | Add a platform     Add a platform     Qui     Redirect URIs     The URIs we will accept as destinations when returning authentication responses (tokens) after successfully authenticating or signing out usen     reply URLs. Learn more about Redirect URIs and their restrictions g     https://develop43.anjanadata.org;8443/anjana/authorized     https://develop43.anjanadata.org;8443/admin/login     https://develop43.anjanadata.org;8443/admin/login     https://develop43.anjanadata.org;8443/admin/login     Add URI                                                                                                    | ektert Docs⊡n (i)<br>a. Also referred to as<br>(i)<br>(i)<br>(i)<br>(i)<br>(i)<br>(i)<br>(i)<br>(i) |
|                                                                               | Add a platform     Qui     Redirect URIs     The URIs we will accept as destinations when returning authentication responses (tokens) after successfully authenticating or signing out users     reply URLs. Learn more about Redirect URIs and their restrictions G*     https://develop43.anjanadata.org:8443/anjana/authorized     https://develop43.anjanadata.org:8443/admin/authorized     https://develop43.anjanadata.org:8443/admin/authorized     https://develop43.anjanadata.org:8443/admin/authorized     https://develop43.anjanadata.org:8443/admin/authorized     https://develop43.anjanadata.org:8443/admin/authorized     https://develop43.anjanadata.org:8443/admin/authorized     https://develop43.anjanadata.org:8443/admin/authorized | i Also referred to as                                                                               |
|                                                                               | Add a platform     Qui     Redirect URIs     The URIs we will accept as destinations when returning authentication responses (tokens) after successfully authenticating or signing out users     reply URLs. Learn more about Redirect URIs and their restrictions g*     https://develop43.anjanadata.org:8443/anjana/authorized     https://develop43.anjanadata.org:8443/anjana/Jogin     https://develop43.anjanadata.org:8443/admin/Jogin     https://develop43.anjanadata.org:8443/admin/Jogin     Add URI Front-channel logout URL                                                                                                    | i Also referred to as                                                                               |
|                                                                               | Add a platform     Qui     Redirect URIs     Redirect URIs     The URIs we will accept as destinations when returning authentication responses (tokens) after successfully authenticating or signing out users     reply URLs. Learn more about Redirect URIs and their restrictions g     https://develop43.anjanadata.org:8443/anjana/authorized     https://develop43.anjanadata.org:8443/admin/login     https://develop43.anjanadata.org:8443/admin/login     https://develop43.anjanadata.org:8443/admin/login     Add URI  Front-channel logout URL This is where we send a request to have the application clear the user's session data. This is required for single sign-out     to work correctly.                                                  | ix Also referred to as                                                                              |

En base a necesidad ajustar las opciones, generalmente son las siguientes:

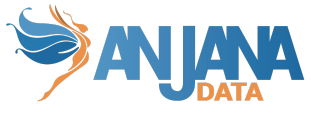

| $\equiv$ Microsoft Azure                                              | ₽ Buscar recursos, ser                                                                                                    |
|-----------------------------------------------------------------------|----------------------------------------------------------------------------------------------------|
| Todos los servicios > Anjana Data > Ze                                | PUS                                                                                                    |
| ∋ appname   Aute                                                      | enticación 🖈 …                                                                                                    |
| ₽ Buscar (Ctrl+/) «                                                   | 🖫 Guardar 🔀 Descartar 🛛 🛇 ¿Tiene algún comentario?                                                                                                    |
| 📕 Información general                                                 | https://develop4.anjanadata.org:8443/anjana/logout                                                                                                    |
| <ul> <li>Inicio rápido</li> <li>Asistente para integración</li> </ul> | Flujos de concesión implícita e híbridos                                                                                                    |
| Administrar                                                           | Solicité un token directamente desde el punto de conexión de autorización. So la aplicación tiene una arquitectura de<br>página única (SPA) y no usa el flujo de código de autorización, o si invoca una API web mediante JavaScript, seleccione los<br>tokens de acceso y los tokens de id. Para aplicaciones web de ASP.NET Core y otras aplicaciones web que usen la<br>autenticación bibrida seleccione solo los tokens de id. Obtença más información sobre los tokens. |
| Personalización de marca                                              | suteritudadon montos, seleccióne solo los tokens de la obtenga mas monmación sobre los tokens.                                                                                                    |
| Autenticación                                                         | Tokens de acceso (usados para flujos implícitos)                                                                                                    |
| Certificados y secretos                                               | Tokens de id. (usados para flujos híbridos e implícitos)                                                                                                    |
| Configuración de token                                                |                                                                                                    |
| Permisos de API                                                       | Tipos de cuenta compatibles                                                                                                    |
| 🙆 Exponer una API                                                     | ¿Quién puede usar esta aplicación o acceder a esta API?                                                                                                    |
| u Roles de aplicación                                                 | <ul> <li>Solo cuentas de este directorio organizativo (solo de Anjana Data: inquilino único)</li> </ul>                                                                                                    |
| A Propietarios                                                        | O Cuentas en cualquier directorio organizativo (cualquier directorio de Azure AD: multiinquilino)                                                                                                    |
| 👃 Roles y administradores   Versión                                   | Ayudarme a decidir                                                                                                    |
| Manifiesto                                                            |                                                                                                    |
| Soporte técnico y solución de<br>problemas                            | ▲ Debido a las diferencias temporales en la función admitida, le recomendamos habilitar las cuentas Microsoft personales para un registro existente. Si necesita habilitar cuentas personales, puede usar el editor de manifiestos. Más información sobre estas restricciones                                                                                                    |
| Solución de problemas Nueva solicitud de soporte técnico              | Configuración avanzada<br>Permitir flujos de clientes públicos ①                                                                                                    |
|                                                                       | <ul> <li>Habilite los siguientes flujos móviles y de escritorio:</li> <li>La aplicación recopila la contraseña de texto no cifrado (flujo de credenciales de la contraseña del propietario del recurso). Más información c<sup>n</sup></li> <li>Ningún teclado (flujo de código de dispositivo) Más información c<sup>n</sup></li> <li>SSO para Windows unido a un dominio (flujo de autenticación integrada de Windows) Más información c<sup>n</sup></li> </ul>            |

Tras ello es necesario crear cliente y secreto que posteriormente será configurado en producto

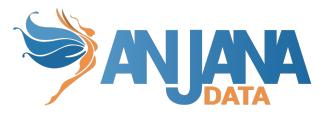

| Microsoft Azure                                                                                                    |                                                                                                    |                                                                                                    |                                                                                       | ₽ Buscar re                                                                      | cursos, servicios y documentos (G+/)                                                                           |       |
|----------------------------------------------------------------------------------------------------|----------------------------------------------------------------------------------------------------|----------------------------------------------------------------------------------------------------|---------------------------------------------------------------------------------------|----------------------------------------------------------------------------------|----------------------------------------------------------------------------------------------------|-------|
| Inicio > Zeus  APPNAME   Certifica  Buscar (Ctrl+/) «                                                                                                    | ados y secretos 🛷 …<br>♡ ¿Tiene algún comentario?                                                                                                    |                                                                                                    |                                                                                       |                                                                                  |                                                                                                    |       |
| <ul> <li>Información general</li> <li>Inicio rápido</li> <li>Asistente para integración</li> <li>Administrar</li> <li>Personalización de marca</li> <li>Automiscion</li> </ul>             | Las credenciales permiten a las aplicaciones con<br>HTTPS). Para obtener un mayor nivel de garanté<br>Certificados<br>Los certificados pueden usarse como secretos p<br>↑ Cargar certificado | fidenciales identificarse<br>a, le recomendamos qu<br>ara probar la identidad                                                                                                    | e con el servicio de auten<br>e use un certificado com<br>de la aplicación al solicit | ticación al recibir token<br>o credencial, en lugar d<br>ar un token. También se | s y una ubicación web direccionable (con un es<br>le un secreto de cliente.<br>e conocen como claves públicas. | quema |
| Certificados y secretos                                                                                                    | Huella digital                                                                                                    |                                                                                                    | Fecha de inicio                                                                       | Expira                                                                           | ld.                                                                                                    |       |
| <ul> <li>Configuración de token</li> <li>Permisos de API</li> <li>Exponer una API</li> <li>Roles de aplicación</li> <li>Propietarios</li> <li>Roles y administradores   Versión</li> </ul> | No se ha agregado ningún certificado para esta<br>Secretos de cliente<br>Se trata de una cadena de secreto que la aplicad<br>+ Nuevo secreto de cliente                                      | e ha agregado ningún certificado para esta aplicación.<br>:retos de cliente<br>ata de una cadena de secreto que la aplicación usa para probar su identidad al solicitar un token. También se conoce como contraseña de aplicación.<br>Nuevo secreto de cliente |                                                                                       |                                                                                  |                                                                                                    |       |
| Manifiesto                                                                                                    | Descripción                                                                                                    | Expira                                                                                                    | Valor                                                                                 |                                                                                  | Id.                                                                                                    |       |
| Soporte técnico y solución de<br>problemas                                                                                                    | Password uploaded on Tue Jan 12 2021                                                                                                    | 12/1/2022                                                                                                    | ANU****************                                                                   |                                                                                  | f5e0d112-3ae9-4e0b-8f15-11ee4f14bce5                                                                           | D 📋   |
| <ul> <li>Solución de problemas</li> <li>Nueva solicitud de soporte técnico</li> </ul>                                                                                                    |                                                                                                    |                                                                                                    |                                                                                       |                                                                                  |                                                                                                    |       |

Asignar permisos de lectura necesarios para recopilar la información del usuario y sus membresías las cuales serán mapeadas de forma automática a roles y unidades organizativas en el producto

| Configured permissions                                                                                                    |                                                          |             |                                  |                    |                           |     |  |
|----------------------------------------------------------------------------------------------------|----------------------------------------------------------|-------------|----------------------------------|--------------------|---------------------------|-----|--|
| Applications are authorized to call APIs when they are granted permissions by users/admins as part of the consent process. The list of configured permissions should include all the permissions the application needs. Learn more about permissions and consent |                                                          |             |                                  |                    |                           |     |  |
| + 4                                                                                                    | + Add a permission 🗸 Grant admin consent for Anjana Data |             |                                  |                    |                           |     |  |
| API /                                                                                                    | Permissions name                                         | Туре        | Description                      | Admin consent requ | Status                    |     |  |
| м                                                                                                    | icrosoft Graph (3)                                       |             |                                  |                    |                           | ••• |  |
|                                                                                                    | openid                                                   | Delegated   | Sign users in                    | No                 | 🥑 Granted for Anjana Data |     |  |
|                                                                                                    |                                                          | Delegated   | View users' basic profile        | No                 | 🥑 Granted for Anjana Data | ••• |  |
|                                                                                                    | RoleManagement.Read.Directory                            | Application | Read all directory RBAC settings | Yes                | 🥑 Granted for Anjana Data | ••• |  |

Asignar usuarios a los grupos de Azure AD

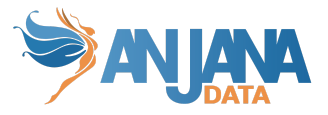

### **Gobierno activo**

El plugin a desplegar el cual realizará la parte de las tareas de gobierno activo que tengan que provisionar elementos sobre Azure AD es "Tot plugin AzureAD", en su documentación queda descrita la credencial requerida.

### Emulación SSO vía Oauth2

El protocolo Oauth2 observa la autenticación transparente en caso de que sea posible, para lo cual solo es necesario redirigir al usuario a https://<host>/anjana/login?provider=<identificador de provider en zeus>, si el usuario ya está logado en dicho provider y las políticas configuradas en dicho provider hacen que no se requiera validar nuevamente la credencial, el usuario será autenticado en Anjana Data de forma totalmente transparente.